## How to log into Google Chrome to filter your child's web browsing.

These steps will walk you through how to log into Google Chrome through your child's Valor school-issued account to filter their internet.

Please note that Valor can only filter the internet if they are logged into Google Chrome through their school-issued account. If they are not logged in or they are using another browser, they are not being filtered.

1. Open the Chrome browser and click the person (this might be a personal picture or initials) icon on the top right of the screen.

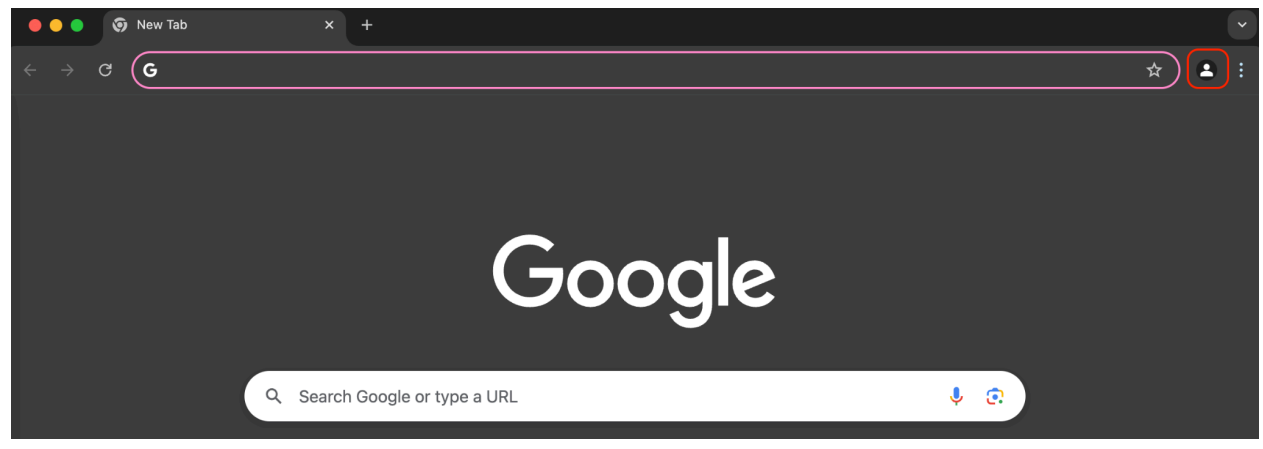

## 2. Choose "Add"

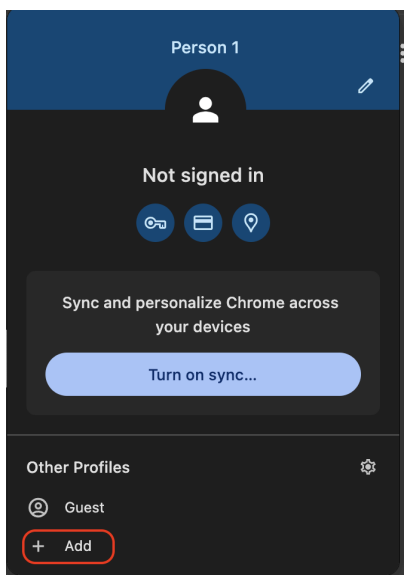

## 3. Choose "Sign In"

| Set up your new Chrome profile                                                                                 |  |
|----------------------------------------------------------------------------------------------------|--|
| To access your Chrome stuff across all your devices, sign in, then turn on sync.                               |  |
| Sign in                                                                                                    |  |
| Continue without an account                                                                                    |  |
|                                                                                                    |  |
|                                                                                                    |  |
| Tour device is managed by your organization. Administrators can access the data in any profile on this device. |  |

4. Enter in your child's school-issued account and click "Next"

| Google                                                                                       |  |  |  |  |
|----------------------------------------------------------------------------------------------|--|--|--|--|
| Sign in to Chrome                                                                            |  |  |  |  |
| Use your Google Account                                                                      |  |  |  |  |
| Email or phone                                                                               |  |  |  |  |
| Forgot email?                                                                                |  |  |  |  |
| Not your computer? Use Guest mode to sign in privately.<br>Learn more about using Guest mode |  |  |  |  |
| Create account Next                                                                          |  |  |  |  |
|                                                                                              |  |  |  |  |

5. Enter in your child's school-issued account password and click "Next"

| Google                      |      |   |
|-----------------------------|------|---|
| Hi Kay                      |      |   |
| K smith.kay.2030@brk.mobi V |      |   |
|                             |      |   |
| Enter your password —       |      | ٦ |
| ••••••                      |      |   |
| Show password               |      |   |
|                             |      |   |
| Forgot password?            | Next |   |
|                             |      |   |
|                             |      |   |

6. Click "Next"

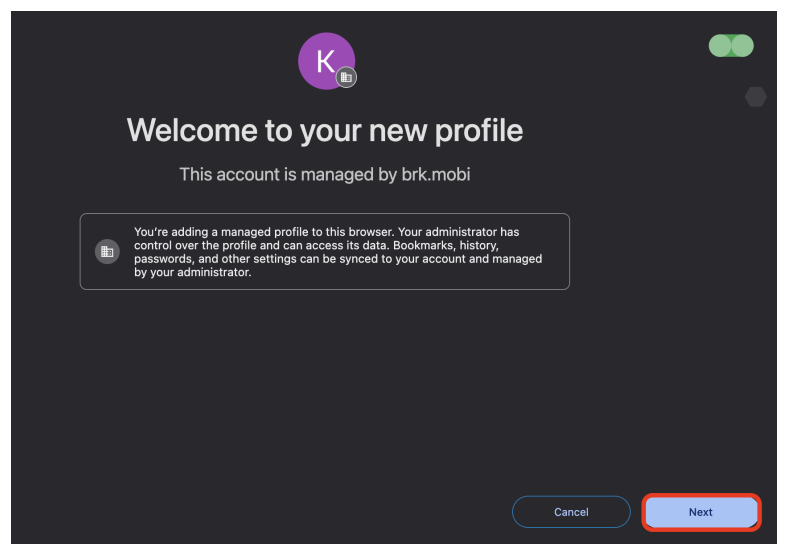

## 7. Click "Yes, I'm in"

|                                                   | K                                                                             |           |             |
|---------------------------------------------------|-------------------------------------------------------------------------------|-----------|-------------|
| Turr                                              | n on sync                                                                     |           |             |
| Back up your stuf                                 | ff and use it on any device                                                   |           |             |
| ☆ Bookmarks                                       |                                                                               |           |             |
| 🗐 Autofill                                        |                                                                               |           |             |
| 💭 Extensions                                      |                                                                               |           |             |
| History and more                                  |                                                                               |           |             |
| You can always choose what to syn<br>other servic | c in settings. Google may personalize Search and<br>es based on your history. |           |             |
|                                                   |                                                                               | No Thanks | Yes, I'm In |

8. Click the person (this might be a personal picture or initials) icon on the top right of the screen to double check that they're logged in.

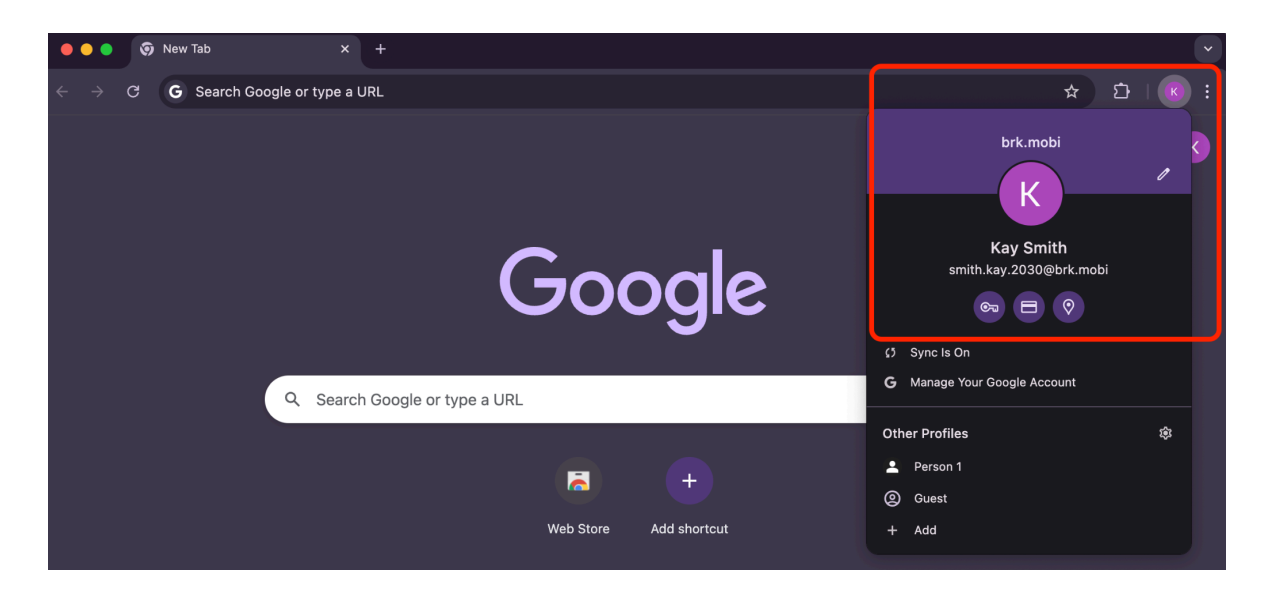

All done! 🎉